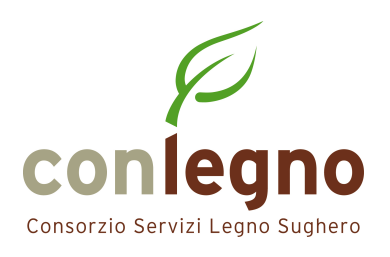

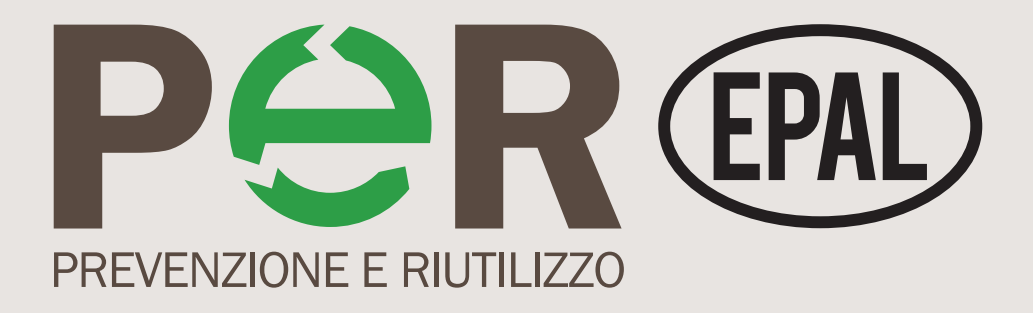

# Guida alla gestione delle notifiche

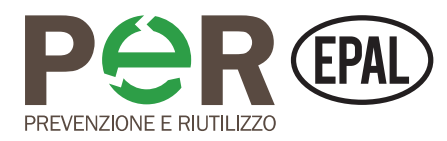

### **CREARE UNA NUOVA NOTIFICA**

**ATTENZIONE:** è necessario inserire per tempo le notifiche di immissione al consumo; infatti, le notifiche devono essere inserite contestualmente all'emissione della fattura.

**1.** Effettua il login nella homepage del sito, inserendo username e password nella barra in alto.

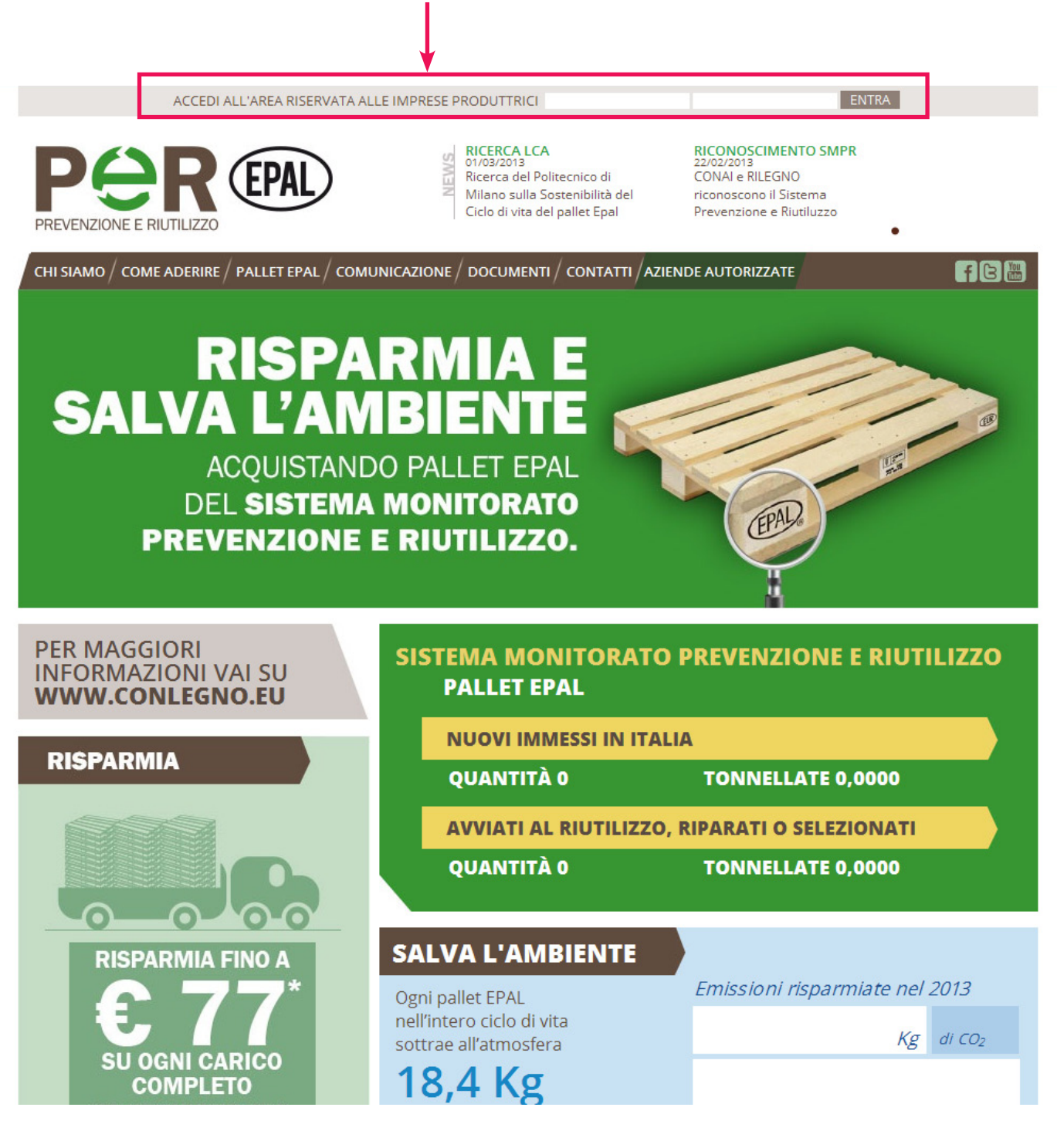

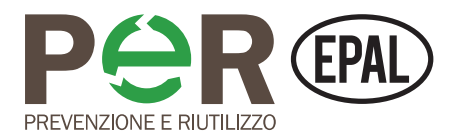

**2.** Una volta effettuato l'accesso all'area riservata, visualizzerai una pagina di riepilogo con tutti i tuoi dati.

|         |                                            | Benve                                                                                                    | enuto AZIENDA DEMO IL TUO PROFILO                                                                          | LOGOUT |
|---------|--------------------------------------------|----------------------------------------------------------------------------------------------------|----------------------------------------------------------------------------------------------------|--------|
| PREVEN  | ZIONE E RIUTILIZZO                         | RICERCA LCA<br>01/03/2013<br>Ricerca del Politecnico di<br>Milano sulla Sostenibilità del<br>Ciclo di vita del pallet Epal | RICONOSCIMENTO SMPR<br>22/02/2013<br>CONAI e RILEGNO<br>riconoscono il Sistema<br>Prevenzione e Riutiluzzo |        |
| СНІ SIA | io/ come aderire/ pallet epal/ comunicazio | ne/ documenti/ contatti/ verifi                                                                                            | CA CODICE AZIENDE AUTORIZZATE                                                                              | f B 🏼  |
| BENVEN  | UTO NOTIFICHE DI IMMISSIONE AL CONSUMO     | MANUALE OPERATIVO                                                                                                    |                                                                                                    |        |
| Benvenu | to nel sistema Prevenzione e Riutilizzo    |                                                                                                    |                                                                                                    |        |
| Benveni | uto AZIENDA DEMO                           |                                                                                                    |                                                                                                    |        |
|         |                                            | Mostra i risultati di                                                                                                    |                                                                                                    |        |

▼ 2013 ▼

2.045,2950 0,0000 2.045,2950

| Il tuo riepilogo per prodotti - Anno 2013: |        |        |                |            |
|--------------------------------------------|--------|--------|----------------|------------|
|                                            |        | Pezzi  | M <sup>3</sup> | Tonnellate |
| Nuovo - EPAL - 800 x 1200 mm Pallet EUR    |        | 90.902 | 4.090,5900     | 2.04       |
| Usato - EPAL - 800 x 1200 mm Pallet EUR    |        | 0      | 0,0000         |            |
|                                            | Totale | 90.902 | 4.090,5900     | 2.04       |

Anno

#### Il tuo riepilogo per compratori - Anno 2013:

|                                 |        | Pezzi  | M <sup>3</sup> | Tonnellate |
|---------------------------------|--------|--------|----------------|------------|
| utilizzatore                    |        | 90.902 | 4.090,5900     | 2.045,2950 |
| produttore aderente al SMPR     |        | 0      | 0,0000         | 0,0000     |
| produttore NON aderente al SMPR |        | 0      | 0,0000         | 0,0000     |
|                                 | Totale | 90.902 | 4.090,5900     | 2.045,2950 |

Esporta i tuoi valori per l'anno scelto

esporta

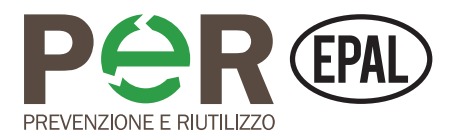

## **3.** Una volta effettuato l'accesso all'area riservata, clicca sulla sezione "Notifiche di immissione al consumo"

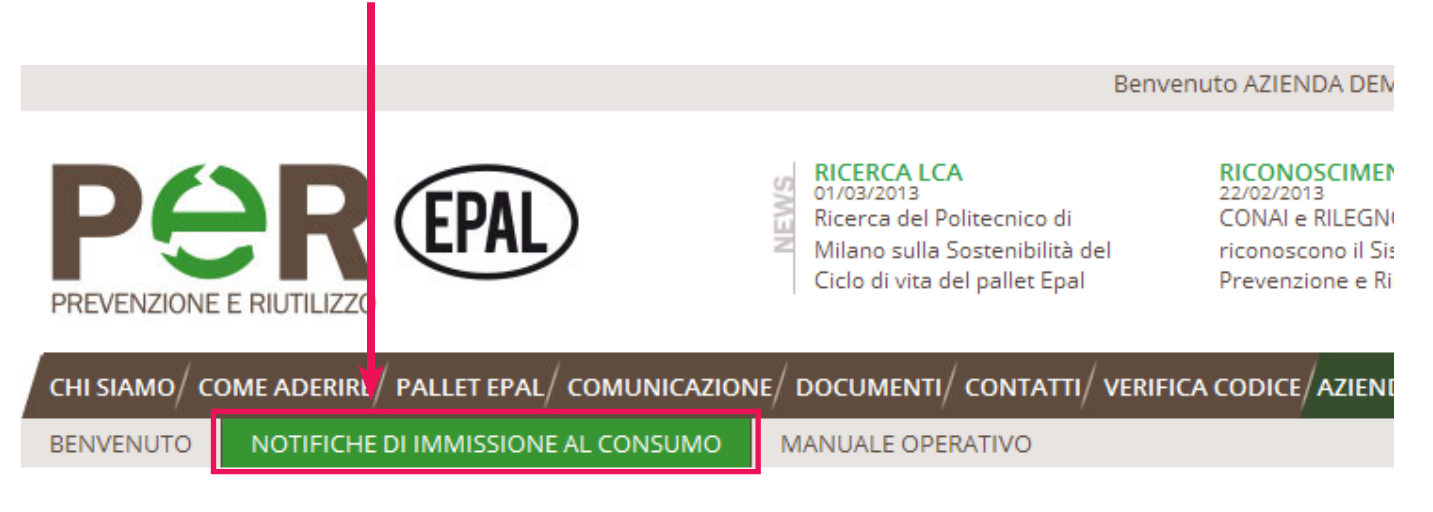

|                  |   |   | Creanuov | va nounca |  |
|------------------|---|---|----------|-----------|--|
|                  |   |   |          |           |  |
| Data da          |   |   | a        |           |  |
| Fattura / Codice | / |   |          |           |  |
| Stato            |   | - |          |           |  |
|                  |   |   | Cer      | rca       |  |

0-----

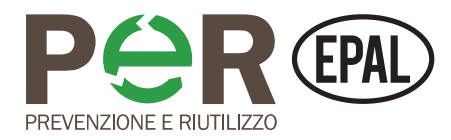

### 4. Clicca su "Crea nuova notifica"

|                                                                                                    |                         |                                                                                                    |                                                                               |                                                                                                    | Benvenuto                                                                           | AZIENDA DEMO                                                                                                    | IL TUO PRO           | OFILO                                                                                                    | LOGOUT      |
|----------------------------------------------------------------------------------------------------|-------------------------|----------------------------------------------------------------------------------------------------|-------------------------------------------------------------------------------|----------------------------------------------------------------------------------------------------|-------------------------------------------------------------------------------------|----------------------------------------------------------------------------------------------------|----------------------|----------------------------------------------------------------------------------------------------|-------------|
| PREVENZIONE E F                                                                                                    |                         |                                                                                                    | RICERCA I<br>01/03/2013<br>Ricerca de<br>Milano sul<br>Ciclo di vita          | LCA<br>I Politecnico d<br>la Sostenibilit<br>a del pallet Ep                                                                   | RIC<br>22/<br>22/<br>à del ricc<br>bal Pre                                          | CONOSCIMENTO<br>02/2013<br>NAI e RILEGNO<br>onoscono il Sisten<br>evenzione e Riutilu                                                                     | ) SMPR<br>na<br>JZZO |                                                                                                    |             |
| BENVENUTO                                                                                                    |                         |                                                                                                    | MANUALE O                                                                     | PERATIVO                                                                                                    |                                                                                     |                                                                                                    |                      | -                                                                                                    |             |
|                                                                                                    |                         | <b>→</b> [                                                                                                    | Crea nuo                                                                      | va notifica                                                                                                    |                                                                                     |                                                                                                    |                      |                                                                                                    |             |
| Data da Fattura / Codice Stato                                                                                                    | /                       |                                                                                                    | a Ce                                                                          | rca                                                                                                    |                                                                                     |                                                                                                    |                      |                                                                                                    |             |
|                                                                                                    |                         |                                                                                                    |                                                                               |                                                                                                    |                                                                                     |                                                                                                    |                      |                                                                                                    |             |
| <b>1</b> 2 3 4 5 6                                                                                                    | 789                     |                                                                                                    | Esporta                                                                       | a risultati                                                                                                    |                                                                                     |                                                                                                    |                      | Not                                                                                                    | ifiche: 179 |
| <b>1</b> 2 3 4 5 6                                                                                                    | 7 8 9<br>Fattura/Codice | Stato                                                                                                    | Esporta<br>Pezzi                                                              | a risultati<br>M <sup>3</sup>                                                                                                  | tonnellate                                                                          | Venduto a                                                                                                    | Docur                | Not<br><b>nenti</b>                                                                                         | ifiche: 179 |
| <b>1</b> 2 3 4 5 6<br><b>Data</b><br>24-09-2013                                                                                                    | 7 8 9<br>Fattura/Codice | <b>Stato</b><br>In lavorazione                                                                                                    | Esporta<br>Pezzi<br>0                                                         | n risultati<br>M <sup>3</sup><br>0,0000                                                                                        | tonnellate<br>0,0000                                                                | Venduto a<br>utilizzatore                                                                                                    | Docur                | Not<br>nenti                                                                                                | ifiche: 179 |
| <b>1</b> 2 3 4 5 6<br><b>Data</b><br>24-09-2013<br>06-09-2013                                                                                                    | 7 8 9<br>Fattura/Codice | Stato<br>In lavorazione<br>Conclusa                                                                                                    | Esporta<br>Pezzi<br>0<br>740                                                  | a risultati<br>M <sup>3</sup><br>0,0000<br>33,3000                                                                             | <b>tonnellate</b><br>0,0000<br>16,6500                                              | Venduto a<br>utilizzatore<br>utilizzatore                                                                                                    | Docur                | Not                                                                                                    | ifiche: 179 |
| <b>1</b> 2 3 4 5 6<br><b>Data</b><br>24-09-2013<br>06-09-2013<br>03-09-2013<br>03-09-2013                                                                                                    | 7 8 9<br>Fattura/Codice | Stato<br>In lavorazione<br>Conclusa<br>Conclusa                                                                                                    | Esporta<br>Pezzi<br>0<br>740<br>140                                           | a risultati<br>M <sup>3</sup><br>0,0000<br>33,3000<br>6,3000                                                                   | tonnellate<br>0,0000<br>16,6500<br>3,1500                                           | Venduto a<br>utilizzatore<br>utilizzatore<br>utilizzatore                                                                                                 | Docur<br>e           | Not                                                                                                    | ifiche: 179 |
| <b>1</b> 2 3 4 5 6<br><b>^ Data</b><br>24-09-2013<br>06-09-2013<br>03-09-2013<br>03-09-2013<br>20.09-2013                                                                                                    | 7 8 9<br>Fattura/Codice | Stato<br>In lavorazione<br>Conclusa<br>Conclusa<br>Conclusa                                                                                                    | Esporta<br>Pezzi<br>0<br>740<br>140<br>740<br>200                             | a risultati<br>M <sup>3</sup><br>0,0000<br>33,3000<br>6,3000<br>33,3000                                                        | tonnellate<br>0,0000<br>16,6500<br>3,1500<br>16,6500                                | Venduto a<br>utilizzatore<br>utilizzatore<br>utilizzatore<br>utilizzatore                                                                                 | Docur                | Not<br>nenti                                                                                                | ifiche: 179 |
| <b>1</b> 2 3 4 5 6<br><b>Data</b><br>24-09-2013<br>06-09-2013<br>03-09-2013<br>03-09-2013<br>30-08-2013<br>30-08-2013                                                                                                    | 7 8 9<br>Fattura/Codice | Stato In lavorazione Conclusa Conclusa Conclusa Conclusa Conclusa                                                                                                    | Esporta<br>Pezzi<br>0<br>740<br>140<br>740<br>300<br>480                      | a risultati<br>M <sup>3</sup><br>0,0000<br>33,3000<br>6,3000<br>33,3000<br>13,5000<br>21.6000                                  | tonnellate<br>0,0000<br>16,6500<br>3,1500<br>6,7500<br>10,8000                      | Venduto a<br>utilizzatore<br>utilizzatore<br>utilizzatore<br>utilizzatore<br>utilizzatore                                                                 | Docur                | Not<br>nenti                                                                                                | ifiche: 179 |
| 1       2       3       4       5       6         ^ Data       24-09-2013       0       0       0       0       0       0       0       0       0       0       0       0       0       0       0       0       0       0       0       0       0       0       0       0       0       0       0       0       0       0       0       0       0       0       0       0       0       0       0       0       0       0       0       0       0       0       0       0       0       0       0       0       0       0       0       0       0       0       0       0       0       0       0       0       0       0       0       0       0       0       0       0       0       0       0       0       0       0       0       0       0       0       0       0       0       0       0       0       0       0       0       0       0       0       0       0       0       0       0       0       0       0       0       0       0       0       0       0       0                                                                                                    | 7 8 9 Fattura/Codice    | Stato In lavorazione Conclusa Conclusa Conclusa Conclusa Conclusa Conclusa Conclusa                                                                                                    | Esporta<br>Pezzi<br>0<br>740<br>140<br>740<br>300<br>480<br>440               | e risultati<br>M <sup>3</sup><br>0,0000<br>33,3000<br>6,3000<br>33,3000<br>13,5000<br>21,6000<br>19,8000                       | tonnellate<br>0,0000<br>16,6500<br>3,1500<br>6,7500<br>10,8000<br>9,9000            | Venduto a<br>utilizzatore<br>utilizzatore<br>utilizzatore<br>utilizzatore<br>utilizzatore<br>utilizzatore                                                 | Docur                | Not                                                                                                    | ifiche: 179 |
| 1       2       3       4       5       6         ^ Data       24-09-2013       24-09-2013       24-09-2013       24-09-2013       24-09-2013       24-09-2013       24-09-2013       24-09-2013       24-09-2013       24-09-2013       24-09-2013       24-09-2013       24-09-2013       24-09-2013       24-09-2013       24-09-2013       24-09-2013       24-09-2013       24-09-2013       24-09-2013       24-09-2013       24-09-2013       24-09-2013       24-09-2013       24-09-2013       24-09-2013       24-09-2013       24-09-2013       24-09-2013       24-09-2013       24-09-2013       24-09-2013       24-09-2013       24-09-2013       24-09-2013       24-09-2013       24-09-2013       24-09-2013       24-09-2013       24-09-2013       24-09-2013       24-09-2013       24-09-2013       24-09-2013       24-09-2013       24-09-2013       24-09-2013       24-09-2013       24-09-2013       24-09-2013       24-09-2013       24-09-2013       24-09-2013       24-09-2013       24-09-2013       24-09-2013       24-09-2013       24-09-2013       24-09-2013       24-09-2013       24-09-2013       24-09-2013       24-09-2013       24-09-2013       24-09-2013       24-09-2013       24-09-2013       24-09-2013       24-09-2013       24-09-2013       24-09-2013       24-09-2013   | 7 8 9 Fattura/Codice    | Stato         In lavorazione         Conclusa         Conclusa         Conclusa         Conclusa         Conclusa         Conclusa         Conclusa         Conclusa         Conclusa         Conclusa         Conclusa         Conclusa         Conclusa         Conclusa         Conclusa                  | Esporta<br>Pezzi<br>0<br>740<br>140<br>740<br>300<br>480<br>440<br>740        | e risultati<br>M <sup>3</sup><br>0,0000<br>33,3000<br>6,3000<br>33,3000<br>13,5000<br>21,6000<br>19,8000<br>33,3000            | tonnellate<br>0,0000<br>16,6500<br>3,1500<br>6,7500<br>10,8000<br>9,9000<br>16,6500 | Venduto a<br>utilizzatore<br>utilizzatore<br>utilizzatore<br>utilizzatore<br>utilizzatore<br>utilizzatore<br>utilizzatore                                 | Docur                | Not<br>menti                                                                                                | ifiche: 179 |
| 1       2       3       4       5       6 <b>Data</b> 24-09-2013       24-09-2013       24-09-2013       24-09-2013       24-09-2013       20-09-2013       20-09-2013       20-09-2013       20-09-2013       20-09-2013       20-09-2013       20-09-2013       20-09-2013       20-09-2013       20-09-2013       20-09-2013       20-09-2013       20-09-2013       20-09-2013       20-09-2013       20-09-2013       20-09-2013       20-09-2013       20-09-2013       20-09-2013       20-09-2013       20-09-2013       20-09-2013       20-09-2013       20-09-2013       20-09-2013       20-09-2013       20-09-2013       20-09-2013       20-09-2013       20-09-2013       20-09-2013       20-09-2013       20-09-2013       20-09-2013       20-09-2013       20-09-2013       20-09-2013       20-09-2013       20-09-2013       20-09-2013       20-09-2013       20-09-2013       20-09-2013       20-09-2013       20-09-2013       20-09-2013       20-09-2013       20-09-2013       20-09-2013       20-09-2013       20-09-2013       20-09-2013       20-09-2013       20-09-2013       20-09-2013       20-09-2013       20-09-2013       20-09-2013       20-09-2013       20-09-2013       20-09-2013       20-09-2013       20-09-2013       20-09-2013       20-09-20-2013       20-09-2013       < | 7 8 9 Fattura/Codice    | Stato         In lavorazione         Conclusa         Conclusa         Conclusa         Conclusa         Conclusa         Conclusa         Conclusa         Conclusa         Conclusa         Conclusa         Conclusa         Conclusa         Conclusa         Conclusa         Conclusa         Conclusa | Esporta<br>Pezzi<br>0<br>740<br>140<br>740<br>300<br>480<br>440<br>740<br>740 | a risultati<br>M <sup>3</sup><br>0,0000<br>33,3000<br>6,3000<br>33,3000<br>13,5000<br>19,8000<br>33,3000<br>33,3000<br>33,3000 | tonnellate<br>0,0000<br>16,6500<br>3,1500<br>6,7500<br>10,8000<br>9,9000<br>16,6500 | Venduto a<br>utilizzatore<br>utilizzatore<br>utilizzatore<br>utilizzatore<br>utilizzatore<br>utilizzatore<br>utilizzatore<br>utilizzatore<br>utilizzatore |                      | Not<br>menti<br>Q<br>Q<br>Q<br>Q<br>Q<br>Q<br>Q<br>Q<br>Q<br>Q<br>Q<br>Q<br>Q<br>Q<br>Q<br>Q<br>Q<br>Q<br>Q | ifiche: 179 |

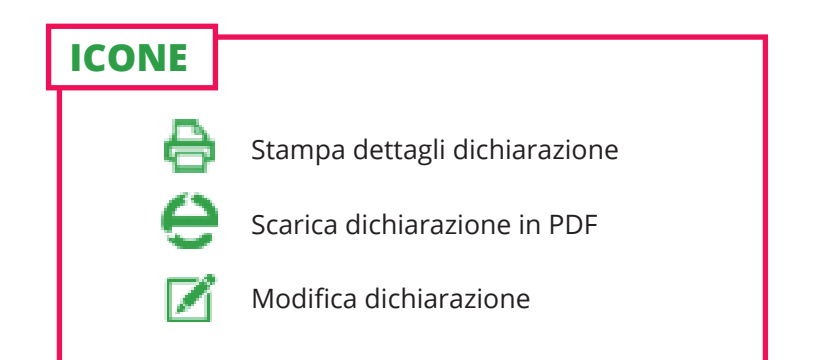

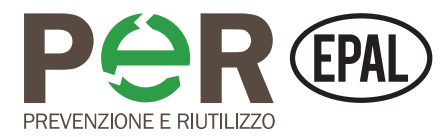

### **5.** Compila i campi della notifica di immissione al consumo:

- Inserisci il numero di pezzi
- Inserisci il codice della fattura
- Seleziona a chi è stato venduto il prodotto.

|                                                                                        |                                                                                                    |                                                                                                    | •                                                                                                    |
|----------------------------------------------------------------------------------------|----------------------------------------------------------------------------------------------------|----------------------------------------------------------------------------------------------------|----------------------------------------------------------------------------------------------------|
| and Theeer erner conformer ere                                                         | one/ documenti/ contatti/ vei                                                                                                    | RIFICA CODICE AZIENDE A                                                                                                    |                                                                                                    |
| CHE DI IMMISSIONE AL CONSUMO                                                           | MANUALE OPERATIVO                                                                                                    |                                                                                                    |                                                                                                    |
| sione al consumo                                                                       | Pezzi                                                                                                    | M <sup>3</sup>                                                                                                    | Tonnellate                                                                                                    |
| 1200 mm Pallet EUR                                                                     |                                                                                                    | 0 0,000                                                                                                    | 0 0,0000                                                                                                    |
| Total                                                                                  | le                                                                                                    | 0 0,000                                                                                                    | 0 0,0000                                                                                                    |
| / Co<br>utilizzatore<br>produttore aderente al SMPR<br>produttore NON aderente al SMPR | odice casuale alfanumerico                                                                                                    |                                                                                                    |                                                                                                    |
|                                                                                        | isione al consumo<br>pologia imballaggio<br>1200 mm Pallet EUR<br>1200 mm Pallet EUR<br>Tota<br>/C<br><br>utilizzatore<br>produttore aderente al SMPR<br>produttore NON aderente al SMPR | isione al consumo Pologia imballaggio Pezzi 1200 mm Pallet EUR 1200 mm Pallet EUR Totale I Codice casuale alfanumerico Utilizzatore Droduttore aderente al SMPR Droduttore NON aderente al SMPR | isione al consumo  pologia imballaggio  1200 mm Pallet EUR  1200 mm Pallet EUR  1200 mm Pallet EUR  10  0  0  0  0  0  0  0  0  0  0  0  0 |

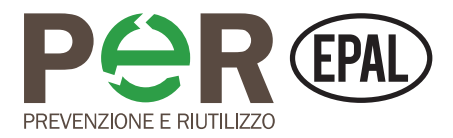

**6.** Cliccando su **SALVA** la notifica rimane in lavorazione.

#### Cliccando su **SALVA E CHIUDI** viene terminato il processo.

Se la notifica è conclusa si passa alla pagina di riepilogo, con la possibilità di stampare o scaricare in PDF.

Se la notifica è destinata a un utilizzatore finale compare il tasto per stampare/salvare il certificato in PDF.

Questo dovrà essere allegato alla fattura stessa, in modo tale che il tuo cliente possa verificare la tua effettiva adesione al Sistema.

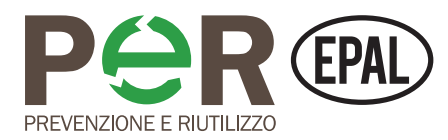

### **MODIFICARE UNA NOTIFICA**

La sezione "Notifiche di immissione al consumo" presenta l'elenco delle notifiche inserite dall'utente, con il riassunto dei dati inseriti e lo stato in lavorazione/conclusa.

L'utente può modificare ogni notifica inserita, secondo due modalità.

**1.** Se la notifica è "in lavorazione" puoi ancora cambiare i dati. Cliccando sulla voce nell'elenco si apre la pagina della notifica con i campi che avevi già compilato e che puoi modificare. Al termine clicca il tasto **SALVA** o **SALVA E CHIUDI.** 

**2.** Se la notifica è conclusa puoi ancora modificarla, cliccando dalla lista sull'icona "matita". Al termine clicca su **MODIFICA**. *ATTENZIONE* 

Quando una notifica è già conclusa, modificandola, il sistema invia un avviso agli amministratori.

## Le notifiche concluse da più di 30 giorni non possono più essere modificate.

|                  | Tipologia imballaggio    | Pezzi           | M <sup>3</sup> | Tonnellate |
|------------------|--------------------------|-----------------|----------------|------------|
| Nuovo - Epal -   | 800 x 1200 mm Pallet EUR | 480             | 21,6000        | 10,8000    |
| Usato - Epal - l | 800 x 1200 mm Pallet EUR | 0               | 0,0000         | 0,0000     |
|                  | Totale                   | 480             | 21,6000        | 10,8000    |
|                  |                          | alle ananomenco |                |            |

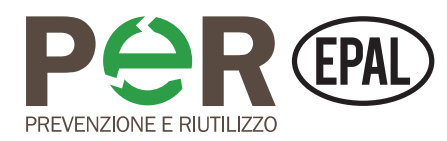

### **MODIFICARE UNA NOTIFICA**

| ^ Data     | Fattura/Codice | Stato          | Pezzi | M <sup>3</sup> | tonnellate | Venduto a    | Docur | menti |  |
|------------|----------------|----------------|-------|----------------|------------|--------------|-------|-------|--|
| 24-09-2013 |                | In lavorazione | 0     | 0,0000         | 0,0000     | utilizzatore |       |       |  |
| 06-09-2013 |                | Conclusa       | 740   | 33,3000        | 16,6500    | utilizzatore | ₽     | e     |  |
| 03-09-2013 |                | Conclusa       | 140   | 6,3000         | 3,1500     | utilizzatore | 0     | e     |  |
| 03-09-2013 |                | Conclusa       | 740   | 33,3000        | 16,6500    | utilizzatore | Ð     | е     |  |
| 30-08-2013 |                | Conclusa       | 300   | 13,5000        | 6,7500     | utilizzatore | 8     | e     |  |
| 30-08-2013 |                | Conclusa       | 480   | 21,6000        | 10,8000    | utilizzatore | Ð     | е     |  |
| 30-08-2013 |                | Conclusa       | 440   | 19,8000        | 9,9000     | utilizzatore | 0     | e     |  |
| 30-08-2013 |                | Conclusa       | 740   | 33,3000        | 16,6500    | utilizzatore | Ð     | e     |  |
| 28-08-2013 |                | Conclusa       | 740   | 33,3000        | 16,6500    | utilizzatore | 0     | e     |  |
| 28-08-2013 |                | Conclusa       | 740   | 33,3000        | 16,6500    | utilizzatore | Ð     | e     |  |

ATTENZIONE Se una notifica è conclusa da **più di 30 giorni,** non può più essere modificata

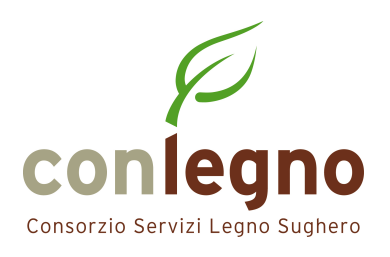

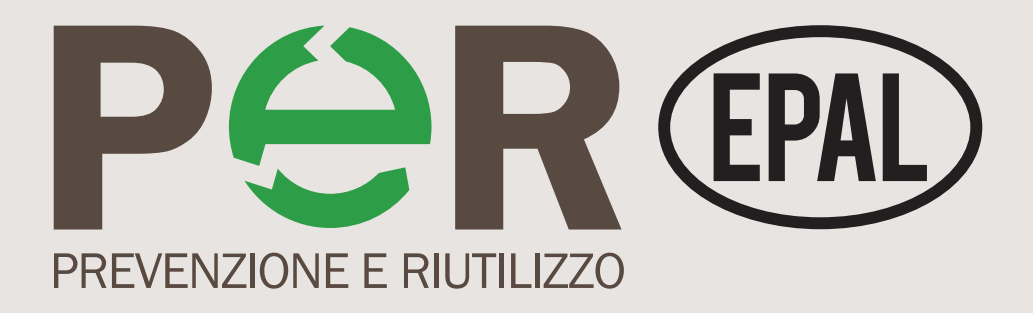

## Per informazioni

Consorzio Servizi Legno Sughero Foro Buonaparte 12 - 20121 Milano (Mi) Tel. 02 806041 *info@conlegno.org*